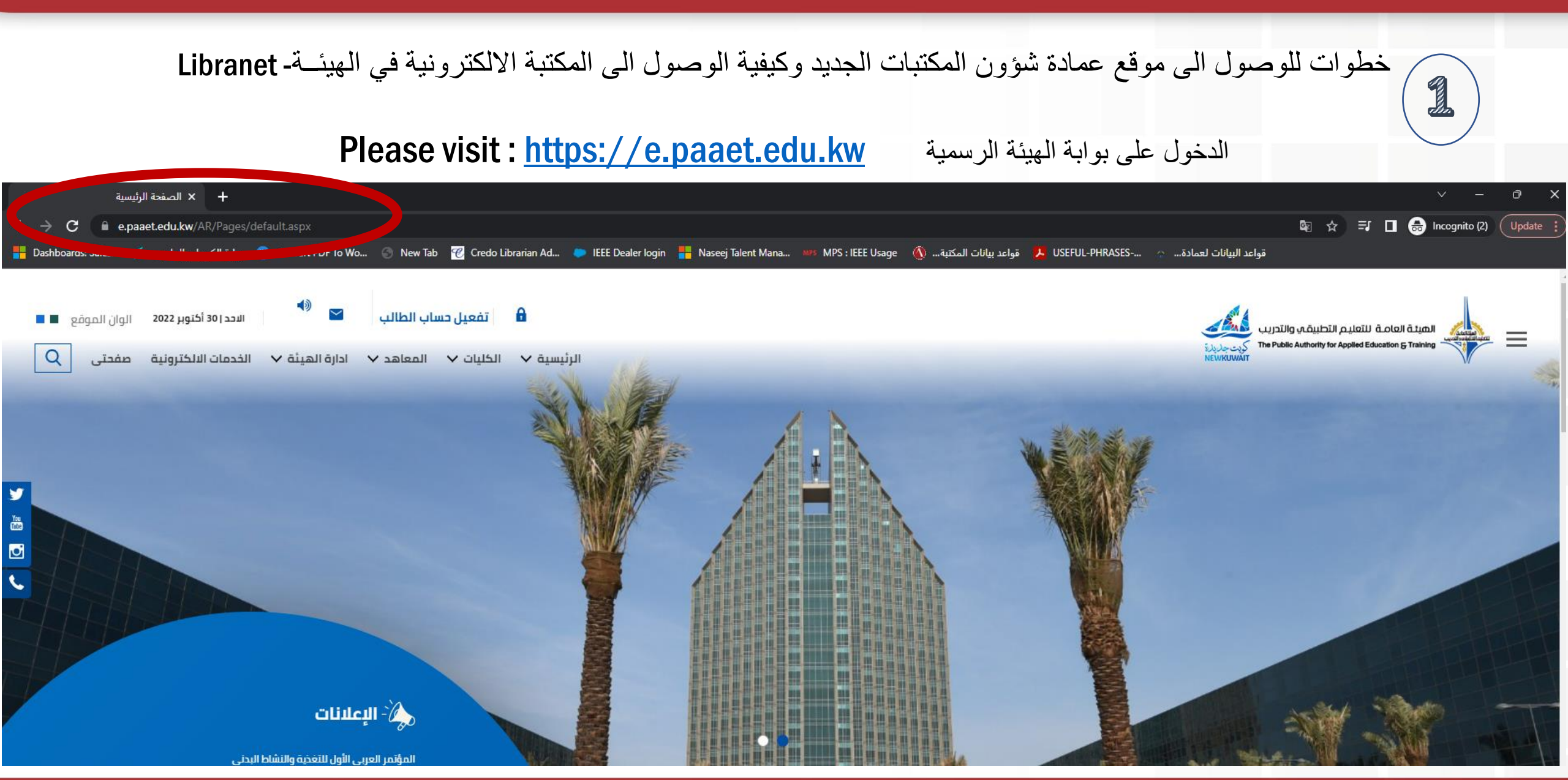

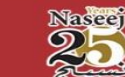

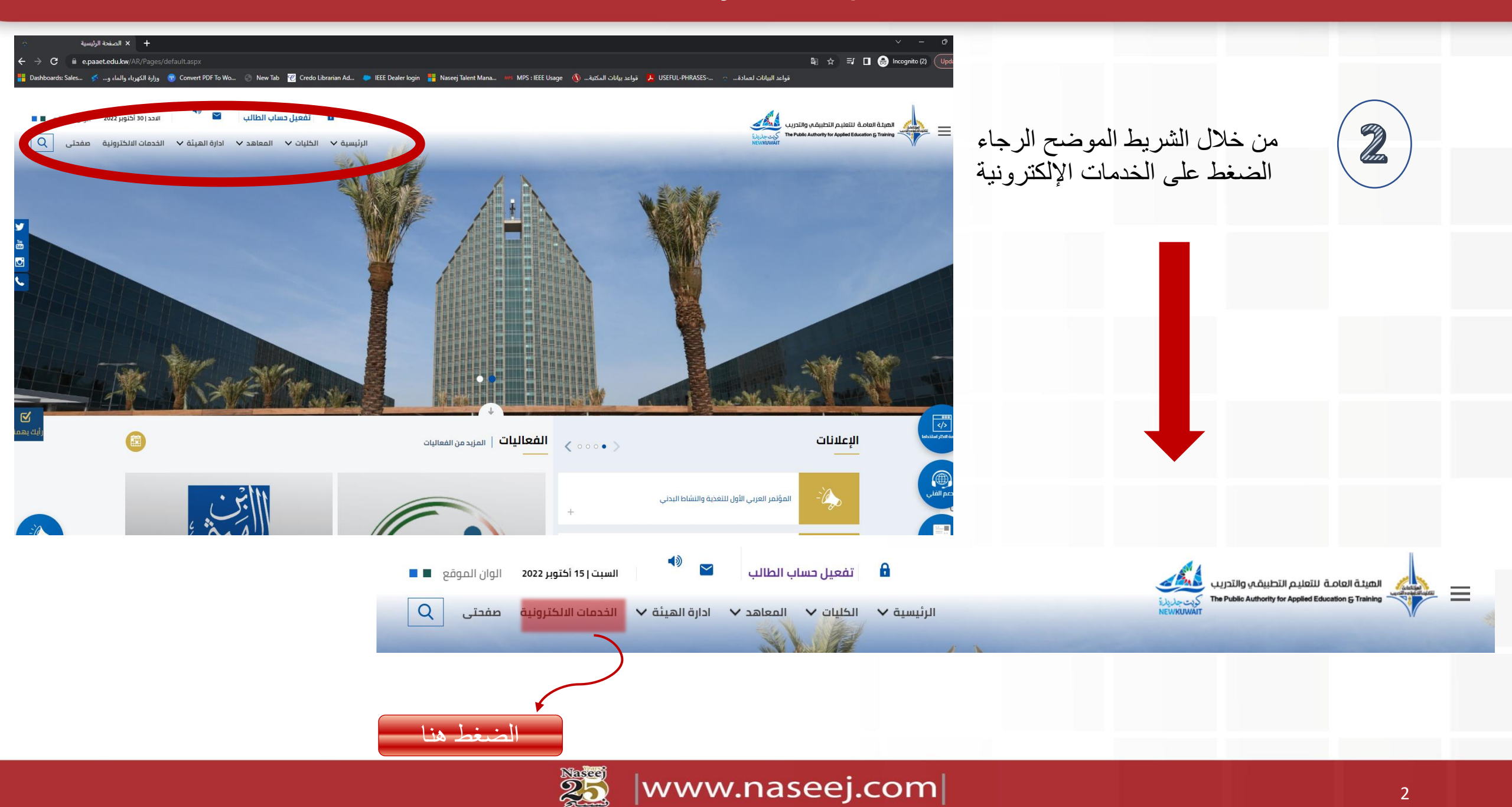

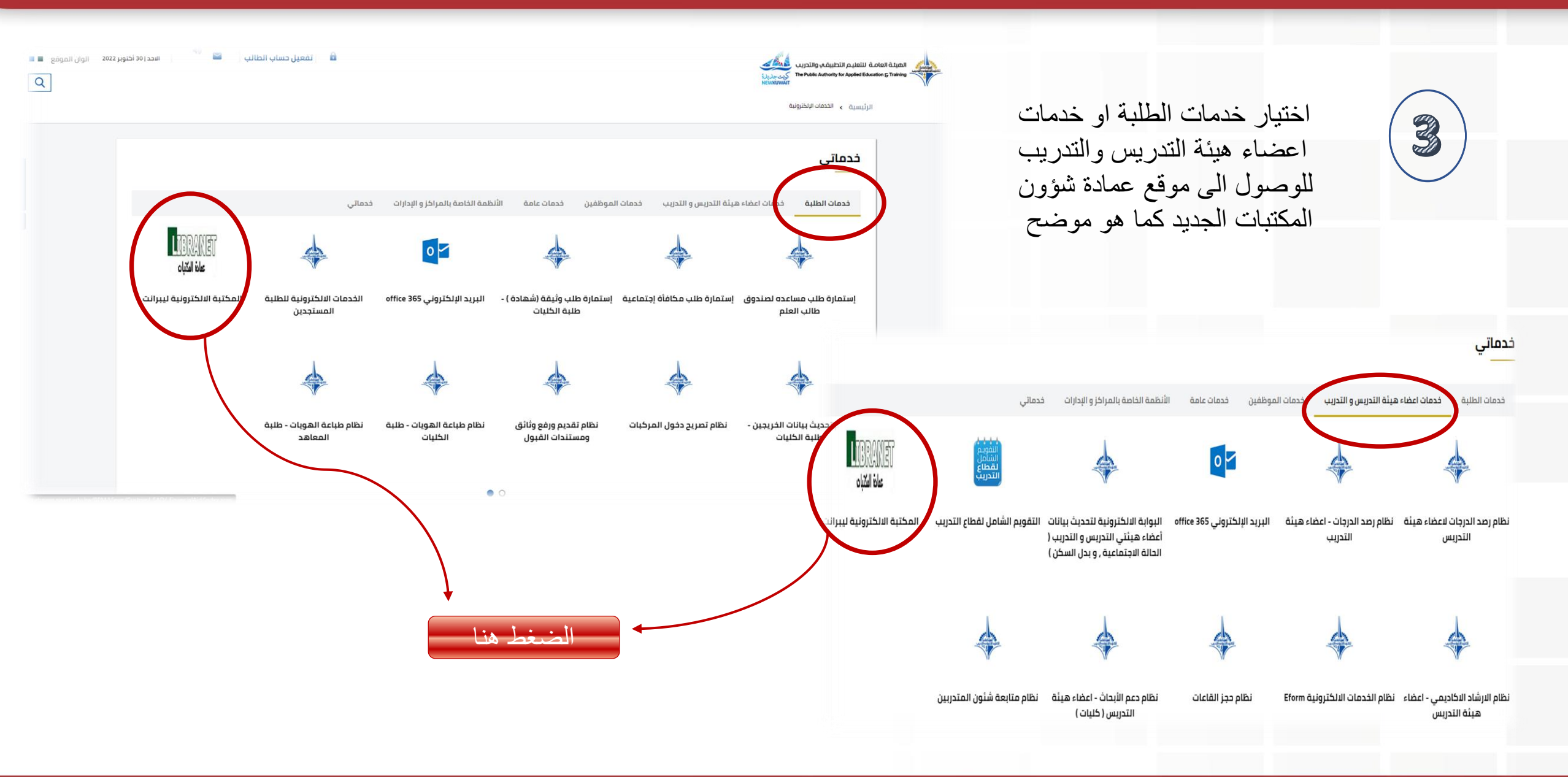

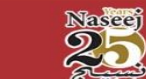

#### البوابة الجديدة الخاصة بعمادة شؤون المكتبات

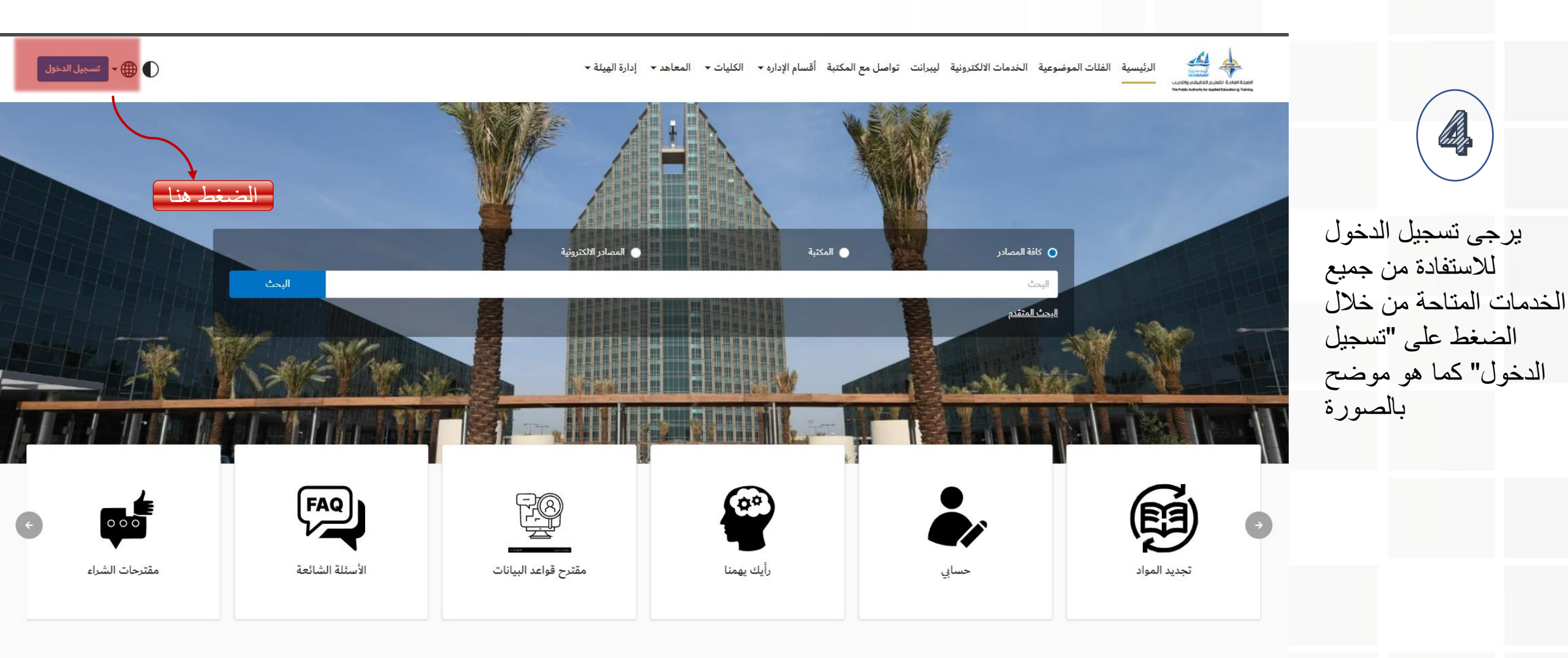

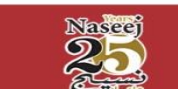

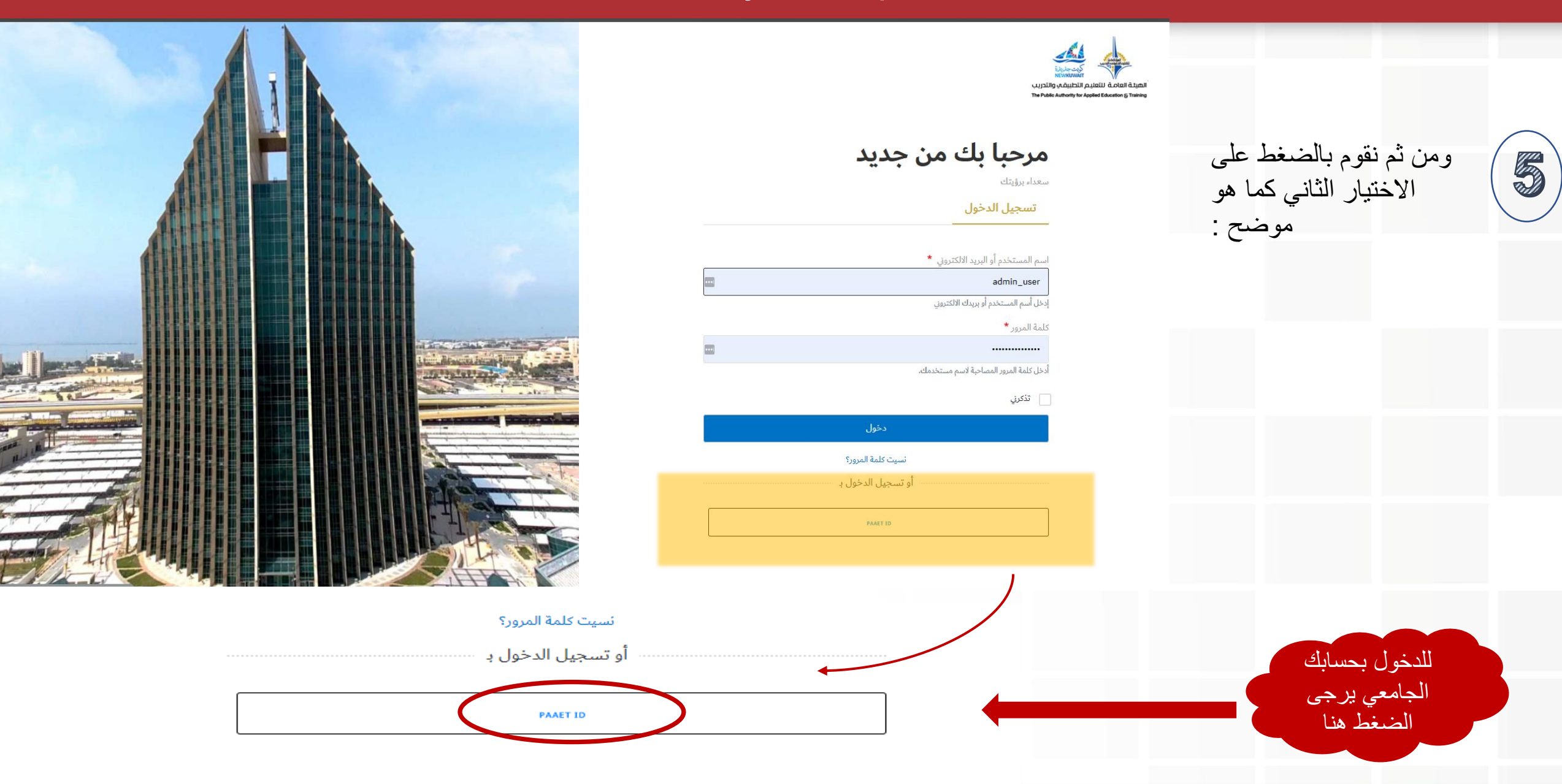

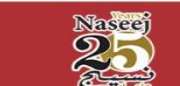

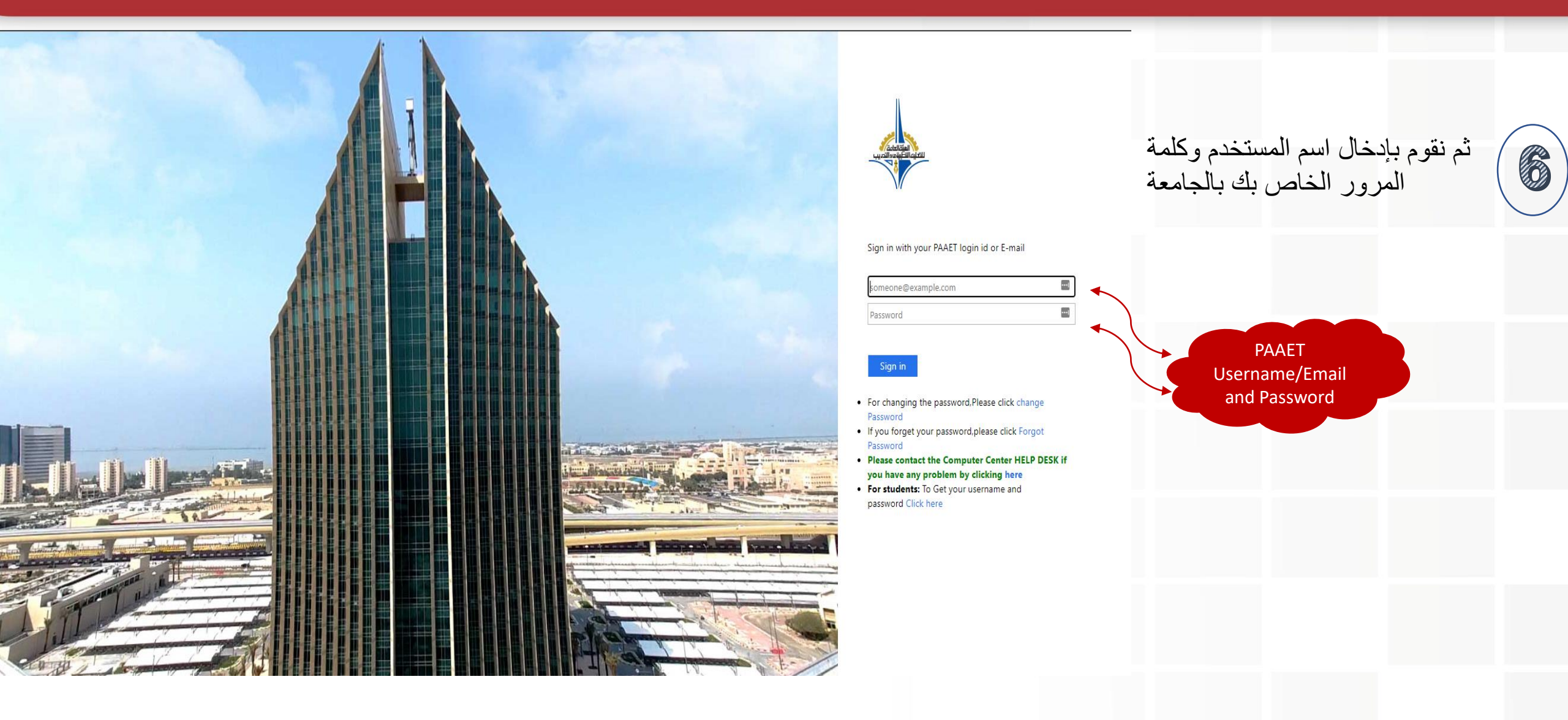

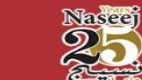

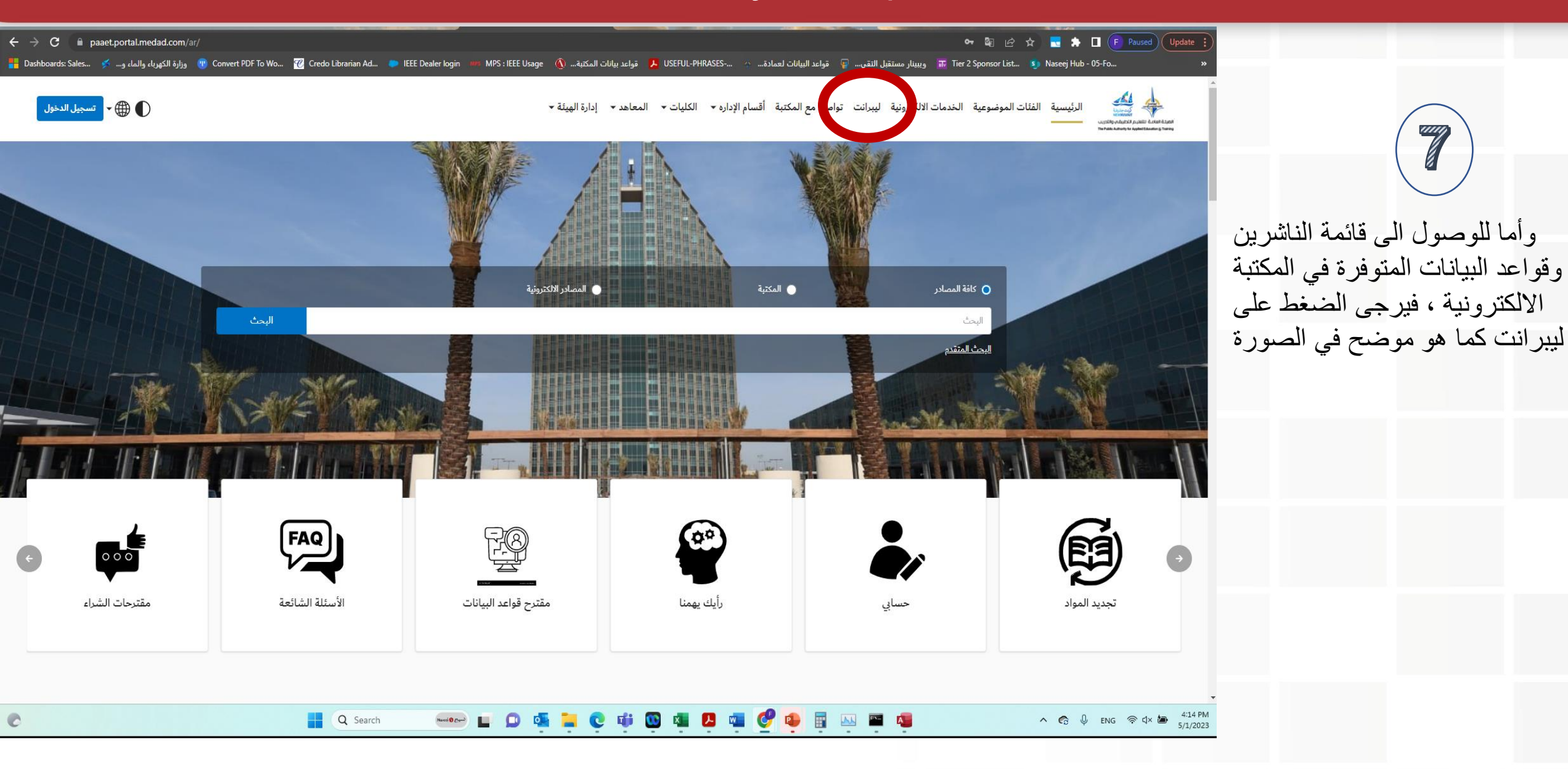

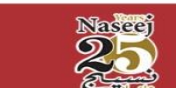

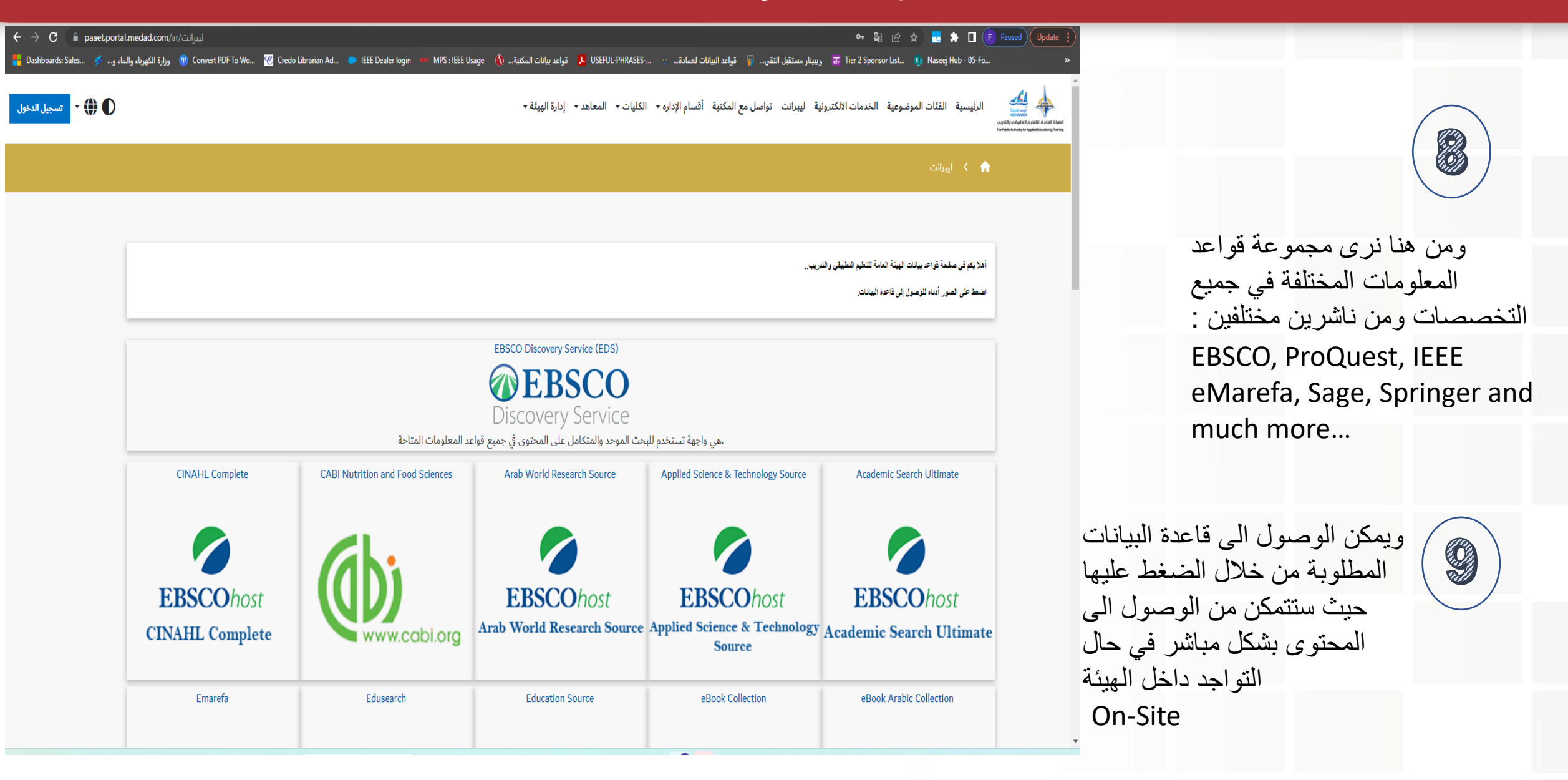

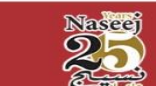

| portal.medad.com/ar/اليبرانت/portal.medad.com/ar هو 😭 🖈 🖬 🕞 Paused                                                                                                    |                                              |                                             |                                         |                                                     |                                       |
|----------------------------------------------------------------------------------------------------|----------------------------------------------|---------------------------------------------|-----------------------------------------|-----------------------------------------------------|---------------------------------------|
| وزارة الكهرياء والماء و 🕐 Convert PDF To Wo 🕜 Credo Librarian Ad 🝬 IEEE Dealer login 🚥 MPS : IEEE Usage 🐧 قواعد بيانات المكتبة 🐧 USEFUL-PHRASES يوبينار مستقبل التقى 🤤 قواعد البيانات لعمادة 💿 Tier 2 Sponsor List 🧃 Naseej Hub - 05-Fo |                                              |                                             |                                         |                                                     |                                       |
|                                                                                                    | EBSCOhost<br>CINAHL Complete                 | www.cabi.org                                | EBSCOhost<br>Arab World Research Source | EBSCOhost<br>Applied Science & Technology<br>Source | EBSCOhost<br>Academic Search Ultimate |
|                                                                                                    | Emarefa                                      | Edusearch                                   | Education Source                        | eBook Collection                                    | eBook Arabic Collection               |
|                                                                                                    | معرفت<br>E-MAREFA                            | <b>EduSearch</b><br>قاعدة الملومات التربوية | EBSCOhost<br>Education Source           | EBSCOhost<br>eBook Collection                       | EBSCOhost<br>eBook Arabic Collection  |
|                                                                                                    | Human index                                  | GreenFILE                                   | Gale Reference Complete                 | ERIC                                                | Emerald E-Journals                    |
|                                                                                                    | Humanindex<br>فاعدة معشرسات العلوم الإنسانية | EBSCOhost<br>GreenFILE                      | GALE                                    | EBSCOhost<br>ERIC                                   | Emerald                               |
|                                                                                                    | Proquest Business                            | ProOuest Arts & Humanities Database         | MEDLINE                                 | LISTA                                               | IFFF ASPP                             |

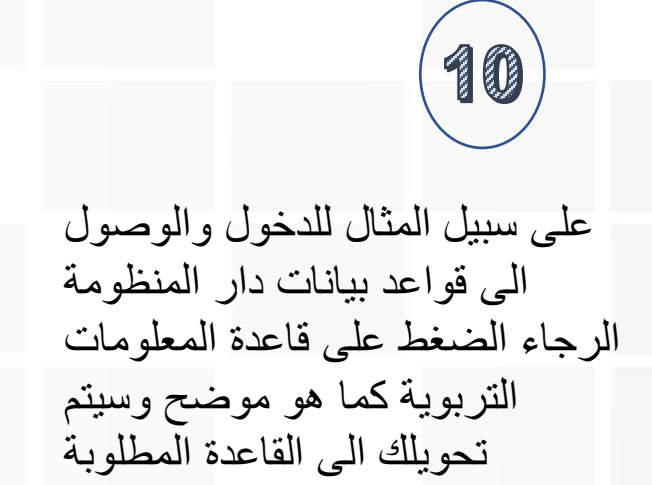

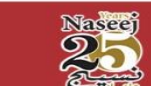

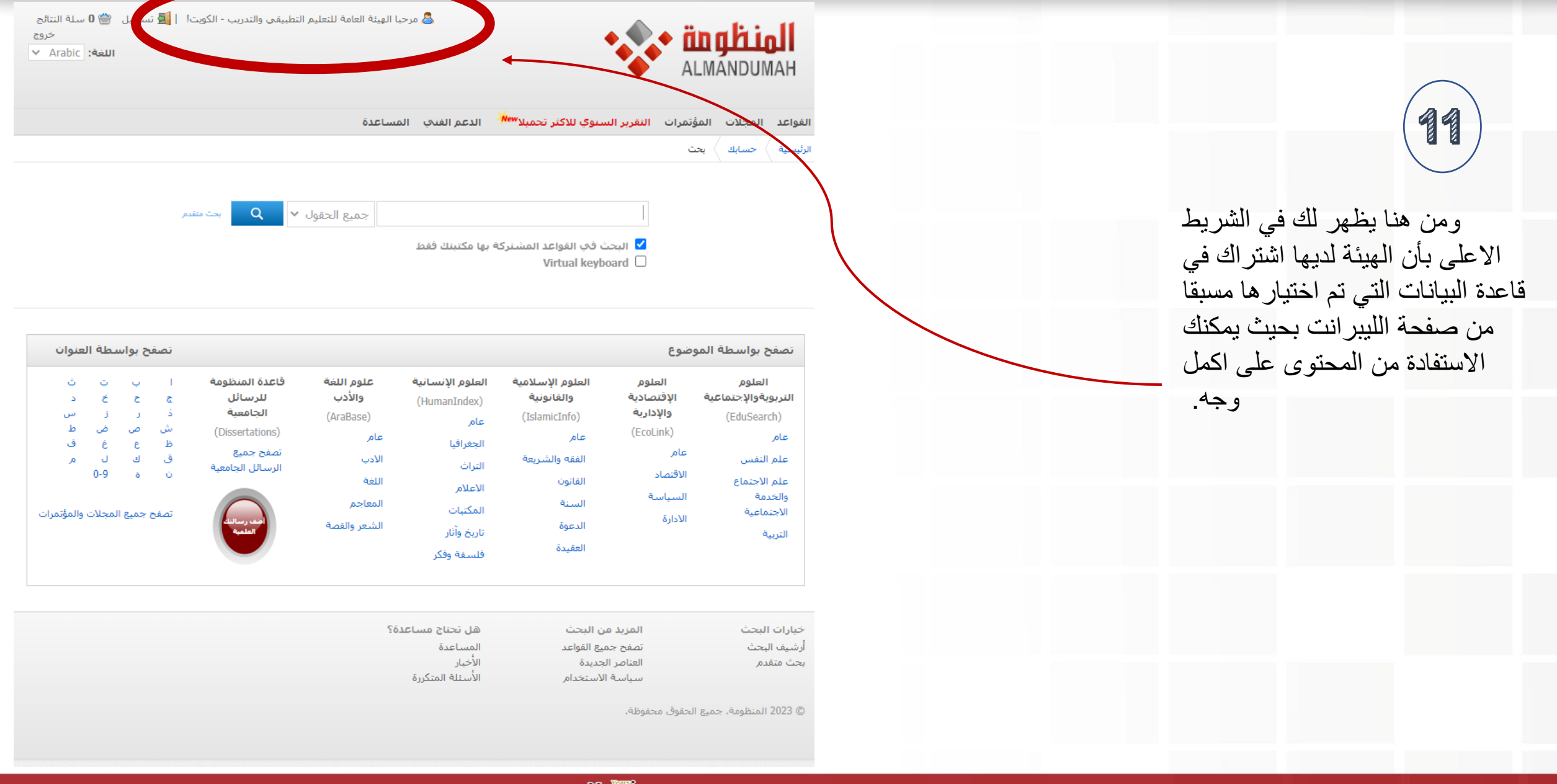

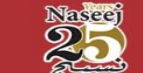

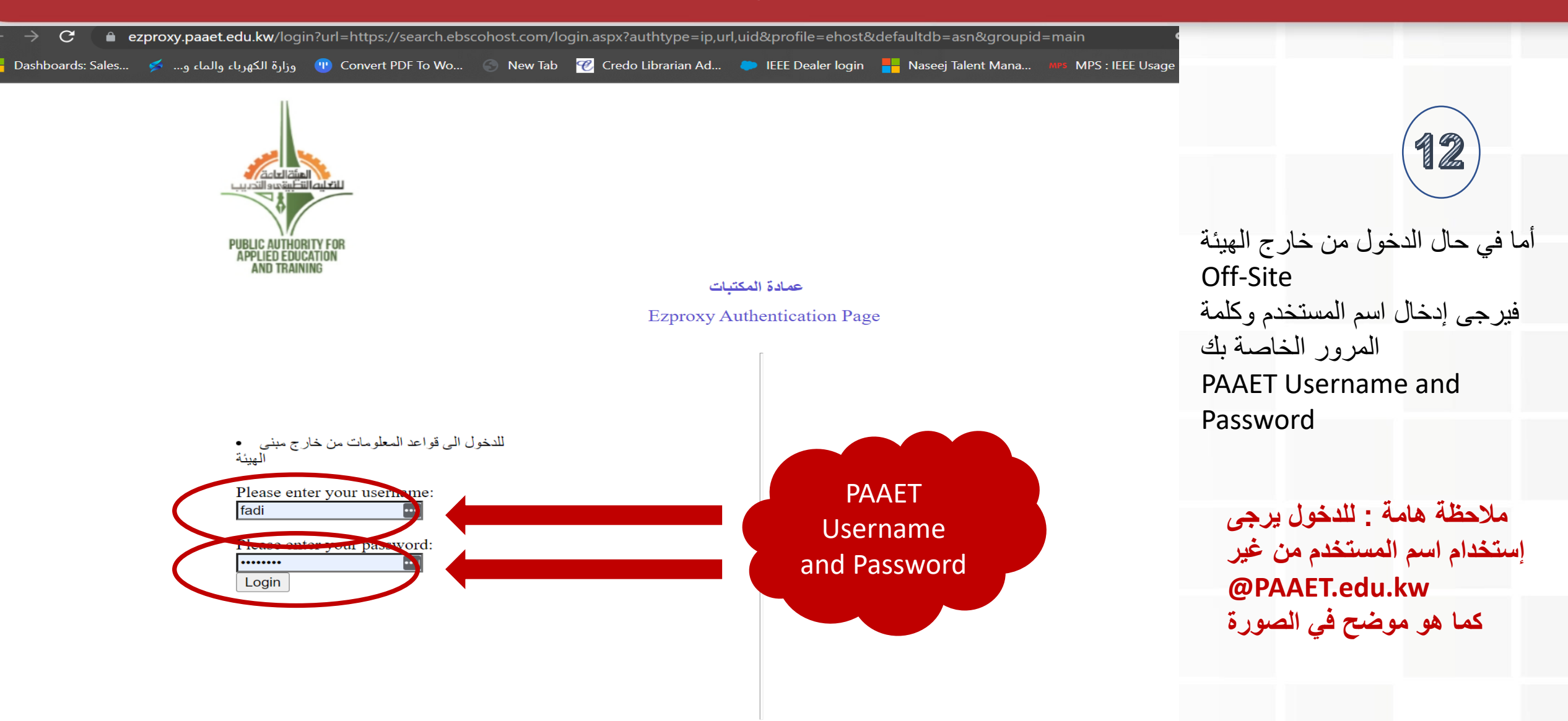

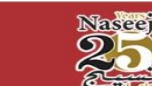

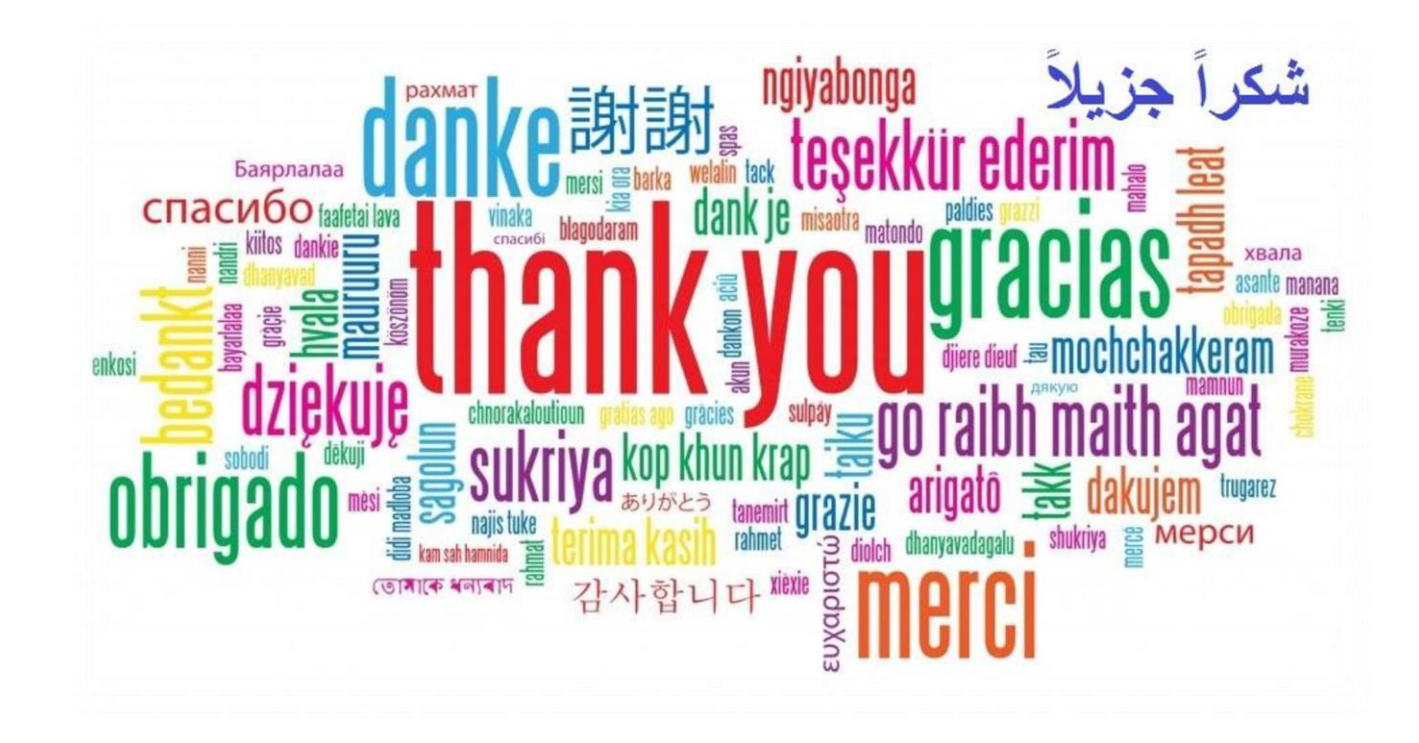

For inquiries contact Mr. Fadi Qatanani Email : <u>Fadi.Qatanani@naseej.com</u> Mobile : +965 55492925

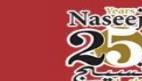